# E-Verify Reference Guide

5.27.2016

## Table of Contents

Prior to using E-Verify **Beginning the E-Verify Process Completing E-Verify Information** Step 1: Verify Employee's Basic Information Step 1(b): Reason For Overdue Verification Step 2: Selecting Citizenship Status Step 2(b): Additional Citizenship Information Step 3: Document Type Step 4: Document Information Step 5: Submit Verification Request Step 7: Eligibility Results Step 8: Closing A Case Additional Steps (Incomplete Cases): **Duplicate Cases** Photo Matching Case Incomplete **Retrieving Existing Case Information Employee Folder** E-Verify Manager Page Case Search Cases Based on Alert Type Field Format Information Name Information First Name/Last Name/Other Names Used: Middle Initial: **Document Format Information** Social Security Number Alien Number I-94 number I-551/I-766 Card Number Foreign Passport **U.S.** Passport Visa Number Reference Document Updates

Prior to using E-Verify

Federal law states that you must complete Form I-9 for each newly hired employee before creating a case in E-Verify. Whether the I-9 is completed through our software or elsewhere, it is important to personally look through the new hire's Form I-9 and check for any obvious errors or omissions. Failure to catch an error may result in a Tentative Nonconfirmation (TNC) response from E-Verify, even if the employee is eligible to work in the United States.

The two most common areas for errors in the I-9 are:

- 1. incorrectly typed document numbers
- 2. improper completion of List A-C document information by the employer.

To prevent errors on documents on List A-C, it is recommended that employers stay up-to-date on the types of documents that can be presented and which numbers should be entered on the I-9 based on the document type. A complete list of the documents and how to understand them can be found on the <u>USCIS Handbook For Employers</u> document.

If an error is found on the document when using our software, it is recommended that the employer **shred** or **reject** the document and have the employee resubmit a new Form I-9 with the correct information

## **Beginning the E-Verify Process**

Once the employee's Form I-9 is **approved** by the employer, a new button will appear in the **employee's folder** area. The button should look like this:

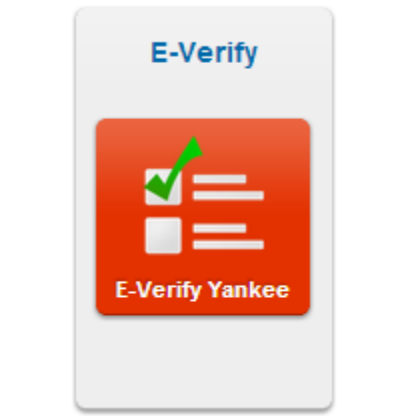

Button To E-Verify Employee Named Yankee Doodle

After clicking on the button, a popup window will appear in your browser. This popup will contain the questions needed to perform the E-Verify process for the employee as well as a copy of the employee's most recently completed Form I-9

|                                                                                                    | E-Verify Guide Case Manager                                                                                                    |
|----------------------------------------------------------------------------------------------------|----------------------------------------------------------------------------------------------------|
| E-Verify an Employee:                                                                                                    | The Most Recent I-9 For Yankee Doodle: [Too Small?]                                                                                                    |
| Welcome to the E-Verify section. To begin the verification process<br>for Yankee Doodle, click the 'Begin E-Verify Process' button. |                                                                                                    |
| Also on this page is Yankee's most recent I-9 Form. You can use this as a guide for entering the verification data.                 | Employment Eligibility Verification USCIS<br>From 1-9<br>Department of Monitad Security COM No. 1614er<br>U.S. Criticensig and Immigration Services Express 05312016                                                                                                    |
|                                                                                                    | >START HERE. Rul instructions carefully before completing this form. The instructions must be available during completion of the form.<br>ANTIORISCHNINATION NOTE: It is illoging to is climinate against work-autocolar individual. Encloyee: CARMOT speely which<br>document() logy will accept from an encloyees. The moust be in an individual because the documentation presented has a future<br>expiration date may also contration legal descrimination.                                                                                                    |
| Begin E-Verify Process                                                                                                    | Section 1: Engloyee Information and Metastation (Engloyee and complex and up, black) 11 of the 14 on table<br>back that due dengloyees information and tables acately and the tables acately acately the tables acately acately the<br>Doctor with the tables acately acately the tables acately acately the tables acately acately the<br>Adate (black tables) acately the tables acately acately the tables acately the tables acately the<br>Doctor with tables acately the tables acately acately the tables acately the<br>tables acately the tables acately the tables acately the tables acately the<br>Doctor with tables acately the tables acately the tables acately the<br>Doctor with tables acately the tables acately the tables acately the<br>Doctor with tables acately the tables acately the tables acately the<br>Doctor with tables acately the tables acately the tables acately the<br>Doctor with tables acately the tables acately the tables acately the<br>Doctor with tables acately the tables acately the tables acately the<br>Doctor with tables acately the tables acately the tables acately the<br>Doctor with tables acately the tables acately the tables acately the<br>Doctor with tables acately the tables acately the tables acately the<br>Doctor with tables acately the tables acately the tables acately the<br>Doctor with tables acately the tables acately the tables acately the<br>Doctor with tables acately the tables acately the tables acately the<br>Doctor with tables acately the tables acately the tables acately the<br>Doctor with tables acately the tables acately the tables ac |
| Begin E-Verify Process                                                                                                    | ATTR202048NeX109 KeVT02: E a Bug da Bonnerome againe enclusadore encludade. Enclusive CAMOPT<br>execution on ten opa do contrato de el decrimanta.<br>Section 1. Employee Information and Attractation province ancente ana againese a traffe<br>Lan hum (rev) tenno. Ten tenno ancente againese ana againese a traffe<br>Doctor and tenno ancente againese ana againese a traffe<br>122 Falos Simon (rev) tenno. Tenno ancente againese ana againese a traffe<br>122 Falos Simon (rev) tenno (rev) tenno (rev) tenno (rev) tenno (rev) tenno (rev)<br>122 Falos Simon (rev) tenno (rev) tenno (rev) (rev) tenno (rev)<br>122 Falos Simon (rev) tenno (rev) (rev) (rev) (rev) (rev) (rev)<br>123 Falos Simon (rev) (rev)                 |

Beginning The E-Verify Process For Yankee Doodle

## **Completing E-Verify Information**

Once you begin the E-Verify process, you will go through a series of steps where you verify the information provided on the I-9. It is important to note that a case will not be created for the employee until all information is validated. If you notice invalid information during this process, you should close the window and go through the proper steps to correct the Form I-9 on file

## Step 1: Verify Employee's Basic Information

The Employee Information section is the first area where information provided within the employee's Form I-9 is pre-populated in the E-Verify fields. This is done for your convenience, however you should verify the information yourself by scrolling the I-9 panel to the corresponding area. When all required data has been entered, the continue button at the bottom will be enabled.

|--|

| First Name:                      | MI: | Last Name:     |
|----------------------------------|-----|----------------|
| Yankee                           |     | Doodle         |
| Other Names Used: Email Address: |     |                |
|                                  |     | name@email.com |
| Social Security #: Birth Date:   |     |                |
| 777777777                        |     | 07/04/1976     |
| Hire Date:                       |     |                |
| mm/dd/yyyy                       |     |                |
|                                  |     |                |
| Continue                         |     |                |

### Step 1(b): Reason For Overdue Verification

In cases where you fail to verify the employee within three (3) Federal Working days from the hire date supplied in the *Employee Information* section, you will be directed to complete a follow-up section where you must provide the reason for the delay

## Step 2: Selecting Citizenship Status

The Citizenship Status option will be pre-selected to reflect the option chosen by the employee when completing the Form I-9. The questions presented in the following screens will be customized based on this selection.

| Back                           |  |  |
|--------------------------------|--|--|
| Citizenship Status:            |  |  |
| A citizen of the United States |  |  |
| Continue                       |  |  |

## Step 2(b): Additional Citizenship Information

In the case where additional documentation is needed based on the citizenship status selected in **Step 2**, you will be prompted to enter/confirm that documentation on the following page. This area may request the employee's Alien Registration Number or Form I-94 Admission Number.

## Step 3: Document Type

| Back                               |    |  |
|------------------------------------|----|--|
| Documentation Type:                |    |  |
| Employment Authorization Document: |    |  |
| I-9 Response: List B & C Documents |    |  |
| List B and C Documents             | \$ |  |
| Continue                           |    |  |

The Document Type selection is based on the citizenship status selected in **Step 2**. From this screen, you will have a choice to either select from the List A documents available for the employee's citizenship status or a combination of List B & List C documents.

Federal rules on completing the Form I-9 do not permit our software to give document options during the electronic approval of the Form I-9 - instead the employer is prompted to type the document titles and issuing authorities for the documents provided by the new hire. Due to this requirement, rather than pre-select the document in this step, the employer's selection is displayed above the selection box. The employer may use this information and match the selection choice to what was written on the Form I-9.

## Step 4: Document Information

Based on the selection in **Step 3**, the employer will be prompted to enter the document information provided within Section 2 of the Form I-9.

| Back                              |  |  |
|-----------------------------------|--|--|
|                                   |  |  |
| List A Documentation Information: |  |  |
| U.S. Passport or Passport Card    |  |  |
| Passport #:                       |  |  |
|                                   |  |  |
| Expiration Date:                  |  |  |
| 12/03/2020                        |  |  |
|                                   |  |  |
| Continue                          |  |  |

Document Information area for U.S. Citizen with U.S Passport or Passport Card

List B and C Documentation Information:

| Ist B Document:                                 |                       |  |
|-------------------------------------------------|-----------------------|--|
| Driver's license or ID card issued by a U.S. st | tate or outlying pr - |  |
| Leaving Authority                               |                       |  |
| issuing Authority:                              |                       |  |
| Alabama                                         | *                     |  |
| Document Title:                                 |                       |  |
|                                                 | \$                    |  |
| Document Number:                                |                       |  |
| 870165815                                       |                       |  |
| Exp. Date (if any):                             |                       |  |
| 12/03/2020                                      |                       |  |

Document Information area for U.S. Citizen with List B (Driver's license) and C documents

The document numbers and expiration dates (where applicable) will pre-populate based on the document numbers and expiration dates provided in Section 2 of the Form I-9.

## Step 5: Submit Verification Request

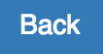

Submit Verification Information:

The E-Verify case to determine the eligibility of Yankee Doodle to work in the United States is ready for submission. If you need to make any corrections, please hit the back button. Otherwise, hit the 'Continue' button to initiate the verification process.

Continue

Up through this step, no case information has been submitted to E-Verify. If you discover any errors, you should close the E-Verify window without creating a Case Number for the new hire. If all information is believed to be accurate, pressing the Continue button will result in the information provided in **Steps 1-4** being transferred to E-Verify for verification.

**Note:** The process of sending the information to E-Verify and receiving the verification response may take several seconds to complete. While this is processing, it is important not to close, refresh or redirect your browser. Doing so will result in our software not receiving the employee's case information.

#### Step 7: Eligibility Results

Based on the document information provided, E-Verify will respond with its initial employment eligibility results. If all information provided is verified as accurate, the employee's case will be complete (as pictured below).

Follow-up Steps To Complete Verification:

 Yankee Doodle has been authorized for employment. This case can now be closed.

 Close Case

This employee has been authorized for employment

#### Step 8: Closing A Case

Once employment eligibility has been authorized by E-Verify, you should close the case. **E-Verify does not consider the process completed until the case has been closed.** After answering the basic questions in the Close Case dialog, you may close your E-Verify window.

| Close Case:                                                |    |
|------------------------------------------------------------|----|
| Case #2016138145111UV                                      |    |
| Is Yankee Currently Employed For Your Company?             |    |
| • Yes                                                      |    |
| ○ No                                                       |    |
| Closure Status:                                            |    |
| The case is invalid because the data entered is incorrect. | \$ |
|                                                            |    |
| Continue                                                   |    |
|                                                            |    |
|                                                            |    |
| Case Closed:                                               |    |
| Case #2016138145111UV has been closed                      |    |
|                                                            |    |

## Additional Steps (Incomplete Cases):

#### Duplicate Cases

Upon submission of an E-Verify case, the service will now check to see if the Social Security Number matches that of any other employees you have recently entered. If a match is found, you will receive a 'Duplicate Case' warning. We will then display the list of all previous cases with the matched SSN.

Follow-up Steps To Complete Verification:

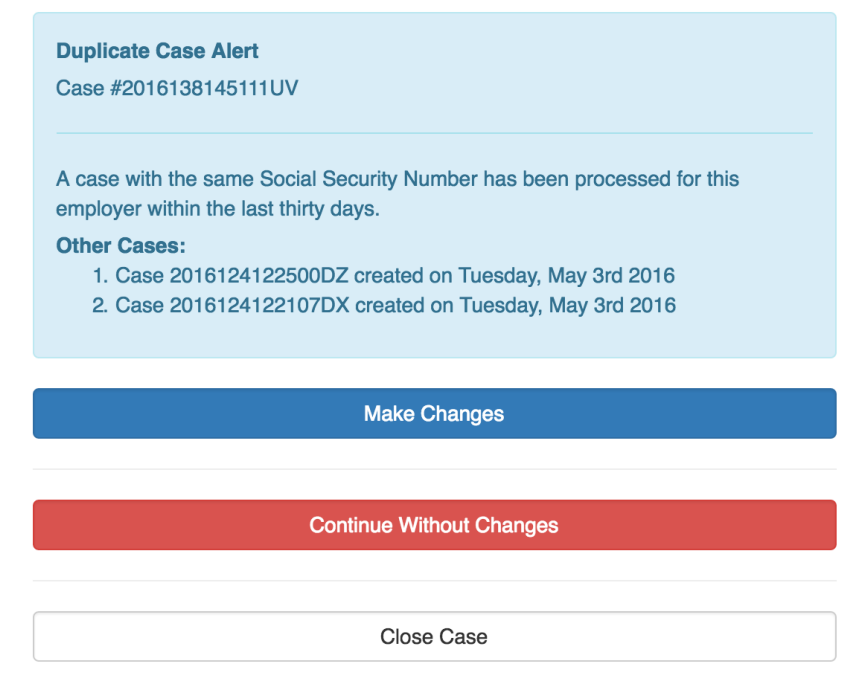

If a mistake was not made, choosing 'Continue Without Changes' will prompt you to provide a reason for the duplicate case. As long as a reason is provided, the case will continue as usual from beyond this point

| Follow-up Steps To Complete Verification:               |  |  |  |  |
|---------------------------------------------------------|--|--|--|--|
| Case #2016138145111UV                                   |  |  |  |  |
| Reason for continuing with a duplicate case:            |  |  |  |  |
| The previous case is invalid because of incorrect data. |  |  |  |  |
|                                                         |  |  |  |  |
| Continue                                                |  |  |  |  |
|                                                         |  |  |  |  |
| Close Case                                              |  |  |  |  |

#### **Photo Matching**

Based on the citizenship status and document information provided, the employer may be prompted to verify that a photo on the E-Verify system matches the photo on the documentation provided by the employee. In this case, our software will display the image provided by E-Verify for the employer's confirmation

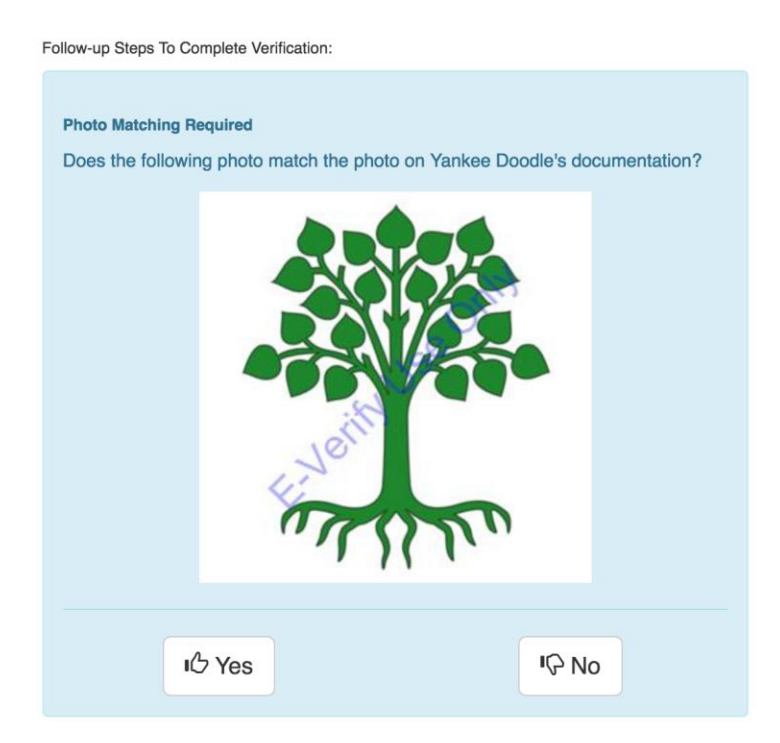

#### **Case Incomplete**

If an employee's information is inaccurate or invalid, the employer may be prompted to re-verify the information provided.

When a **Case Incomplete** response is received, it is very important to double-check the document information provided for any potential errors. Correcting any errors for an otherwise eligible employee will most likely result in an **Employment Authorized** response, however if it is still not possible for E-Verify to verify employment eligibility after re-verification, the employee may be referred to a SSA or DHS office to perform additional verification. This process can take several days to resolve.

The following images are examples of additional steps taken after receiving a Case Incomplete response during initial verification:

| Follow-up Steps To Complete Verification:                                                                                                    |  |  |  |  |
|----------------------------------------------------------------------------------------------------|--|--|--|--|
| You need to perform an DHS re-verification by re-sending the data (input parameters) required by DHS for its portion of an initial verification. Please take another look at the information you submitted and ensure that there are no errors. |  |  |  |  |
| Begin Re-Verification                                                                                                    |  |  |  |  |
|                                                                                                    |  |  |  |  |

Example of Re-Verification Request. This area gives the employer a chance to correct mistakes

Close Case

| Case #2016138144646UQ                                                                                                    |                                                                                                    |               |  |  |
|----------------------------------------------------------------------------------------------------|----------------------------------------------------------------------------------------------------|---------------|--|--|
| SSA Tentative Nonconfirmation (TNC):                                                                                                    |                                                                                                    |               |  |  |
| The citiz                                                                                                    | The citizenship status selected for this employee did not match SSA records.                                                      |               |  |  |
| The emp<br>employe                                                                                                    | The employee's eligibility cannot be verified at this time. Please refer this employee to SSA to resolve this verification issue. |               |  |  |
| Employees who receive a SSA TNC due to SSA not having up-to-date<br>naturalization information have the option to contact SSA to resolve their issue.<br>Employers must provide these employees with the SSA Referral Letter specific to<br>potentially naturalized citizens. |                                                                                                    |               |  |  |
| The employee has eight federal government workdays from the date of the referral to resolve their discrepancy by visiting his or her local SSA office. After the employee visits SSA, an SSA operator processes and resolves the case.                                        |                                                                                                    |               |  |  |
| 1. Present the following letter(s) to your employee:                                                                                                    |                                                                                                    |               |  |  |
| SSA_NATZ_FAN:                                                                                                    |                                                                                                    |               |  |  |
|                                                                                                    | Print English                                                                                                    | Print Spanish |  |  |
|                                                                                                    |                                                                                                    |               |  |  |

Example of Tentative Nonconfirmation. Re-verification was not conclusive and now the employee must be referred to DHS (pictured) or SSA for additional verification. When referring an employee to one of these offices, you must present the employee with a copy of the appropriate Further Action Notice

|                                  | _                                                                                                    | Further                                                                                                    | Action Notice                                                                                                    |  |
|----------------------------------|----------------------------------------------------------------------------------------------------|----------------------------------------------------------------------------------------------------|----------------------------------------------------------------------------------------------------|--|
|                                  | U.S Departm                                                                                                    | ent of Homeland Secu                                                                                                    | urity Tentative Nonconfirmation (DHS TNC)                                                                                                    |  |
| Doodle, Yankee                   |                                                                                                    |                                                                                                    | 6789                                                                                                    |  |
| Employee's Last Name, First Name |                                                                                                    | , First Name                                                                                                    | Last Four Digits of Employee's Social Security Number                                                                                                    |  |
|                                  |                                                                                                    |                                                                                                    | Driver's License: 231124241                                                                                                    |  |
| Employee's A-Number              |                                                                                                    |                                                                                                    | Employee's Document Number                                                                                                    |  |
| 02/                              | /27/2014                                                                                                    |                                                                                                    | 2014058084956HB                                                                                                    |  |
| Da                               | ate of DHS Tentative                                                                                                    | Nonconfirmation                                                                                                    | Case Verification Number                                                                                                    |  |
|                                  | once.                                                                                                    |                                                                                                    | rea tor this employee ala not match DHS records.                                                                                                    |  |
| - N                              |                                                                                                    |                                                                                                    | rea for this employee ala not match DHS records.                                                                                                    |  |
| EN<br>1.                         | IPLOYER INST<br>Review this Furthe<br>IMPORTANT: If th<br>or understand the I<br>Notice. Translated<br>cannot read this do                                                                                                    | RUCTIONS:<br>r Action Notice in private with th<br>e employee does not speak Eng<br>English language, also provide t<br>versions are available in the V                                                                                                    | e employee as soon as possible.<br>Jish as his or her primary language or has a limited ability to read<br>he employee with a translated version of this Further Action<br>lew Essential Resources' section of E-Verify. If the employee<br>provide the information in an alternative format.                                                                                                    |  |
| EN<br>1.                         | IPLOYER INST<br>Review this Furthe<br>IMPORTANT: If th<br>or understand the<br>Notice. Translated<br>cannot read this do<br>Check that all of th<br>close this case in E                                                                                            | RUCTIONS:<br>r Action Notice in private with th<br>e employee does not speak Eng<br>English language, also provide t<br>versions are available in the V<br>cument for some other reason,<br>e information at the top of this F<br>Verify and create a new case i                                                                                                    | e employee as soon as possible.<br>Jish as his or her primary language or has a limited ability to read<br>he employee with a translated version of this Further Action<br>leve Essential Resources' section of E-Verify. If the employee<br>provide the information in an alternative format.<br>'urther Action Notice is correct. If this information is incorrect,<br>with the correct information.                                                                                                    |  |
| E <b>N</b>                       | IPLOYER INST<br>Review this Furthe<br>IMPORTANT: If th<br>or understand the I<br>Notice. Translated<br>cannot read this do<br>Check that all of th<br>close this case in E<br>Ask the employee I<br>signing and dating                                              | RUCTIONS:<br>r Action Notice in private with th<br>e employee does not speak Eng<br>English language, also provide i<br>versions are available in the 'V<br>incument for some other reason,<br>information at the top of this F<br>-Verify and create a new case i<br>to indicate whether he or she wi<br>to indicate whether he or she with                                  | e employee as soon as possible.<br>Jish as his or her primary language or has a limited ability to read<br>he employee with a translated version of this Further Action<br>iew Essential Resources' section of E-Verify. If the employee<br>provide the information in an alternative format.<br>'urther Action Notice is correct. If this information is incorrect,<br>with the correct information.<br>Il contest the DHS Tentative Nonconfirmation (DHS TNC) by<br>stice, and then sign and date below as the employer.                                                                     |  |
| <b>EN</b><br>1.<br>2.<br>3.      | APLOYER INSTI<br>Review this Furthe<br>IMPORTANT: If the<br>or understand the I<br>Notice. Translated<br>cannot read this dc<br>Check that all of th<br>dose this case in E<br>Ask the employee i<br>signing and dating<br>Give the employee<br>and attach the orig | RUCTIONS:<br>r Action Notice in private with th<br>employee does not speak Eng<br>English language, also provide I<br>versions are available in the 'V<br>current for some other reason,<br>e information at the top of this F<br>-Verify and create a new case vi<br>Page 2 of this Further Action Ni<br>a copy of the signed Further Act<br>mal to the employee's Form I-9. | e employee as soon as possible.<br>Jish as his or her primary language or has a limited ability to read<br>he employee with a translated version of this Further Action<br>iew Essential Resources' section of E-Verify. If the employee<br>provide the information in an alternative format.<br>urther Action Notice is correct. If this information is incorrect,<br>with the correct information.<br>Il contest the OHS Tentative Nonconfirmation (DHS TNC) by<br>ptice, and then sign and date below as the employer.<br>thon Notice in English (and a translated version, if appropriate) |  |

Example of Further Action Notice (FAN) document. All FAN documents must be provided to the employee after receiving a TNC

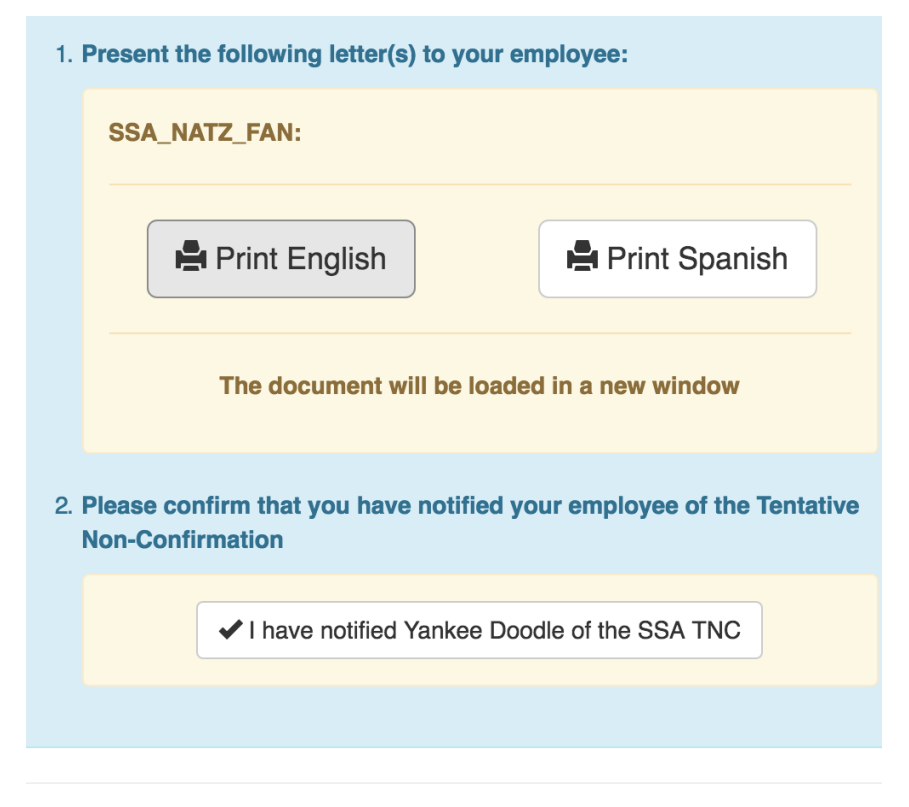

If, after receiving the result of a TNC, the employee elects to contest the results, DHS or SSA will be notified of this decision. The employer must send document information to E-Verify either over the web service interface or via express mail

## **Retrieving Existing Case Information**

#### **Employee Folder**

Once a case has been started, the latest information on the case can be found on the new hire's *employee folder*. The container is color-coded based on current eligibility status. When a case is complete, the box will turn green (pictured).

If a case is incomplete, the container will be yellow and you should check back regularly for status updates

| E-Verify                          |
|-----------------------------------|
|                                   |
| Yankee Doodle has been E-Verified |
| Case #2014058091738HK             |
|                                   |

Once a case number has been assigned to the new hire, clicking on the link within the container will send the employer to the *E-Verify Manager Page*.

#### **E-Verify Manager Page**

In each division that uses E-Verify, there is a link to the E-Verify manager page from the division's home page. This area will allow you to search all cases completed through our software and attend to cases that were sent back for additional verification

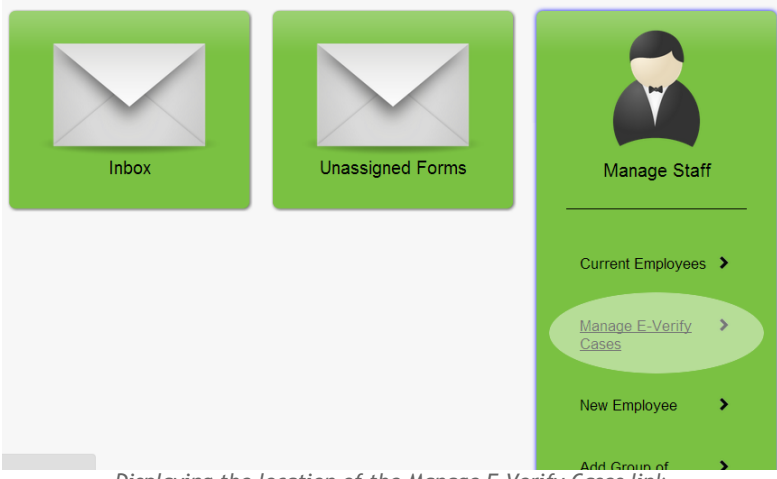

Displaying the location of the Manage E-Verify Cases link

|                           |                                     | E-Verify Gu              |
|---------------------------|-------------------------------------|--------------------------|
|                           | E-Verify Case Manager               |                          |
| Cases Based On Alert Type | Cases Pending Resolution            | Search Case              |
| Alert Types:              | find by partial name or case number | Enter Case To Be Search: |
| ••••••••••••              | Total Cases: 592                    |                          |
|                           | Name Case Number                    |                          |

#### A list of the options available within the E-Verify Manager Page

#### Case Search

The Case Search area allows an employer to enter the case number of an existing employee and receive the latest information regarding that employee's case

|         |         | Search ( | Case |  |
|---------|---------|----------|------|--|
| Enter C | ase To  | Be Sear  | ch:  |  |
| 20161   | 3815064 | 12VN     |      |  |
|         |         |          |      |  |
|         |         | Find Ca  | ase  |  |
|         |         |          |      |  |

When clicking on the E-Verify button on a pending or completed case through the *Employee Folder* page, the employer will be directed to the case search results for that case number

Details for Case #2016138150642VN

| This case has been closed and de | oes not require any more action |
|----------------------------------|---------------------------------|
| Detail                           | Value                           |
| AdditionalComments               |                                 |
| AlienNumber                      |                                 |
| BirthDate                        | 1977-06-09                      |
| CaseCreatedDate                  | 2016-05-17                      |
| CitizenshipStatusCode            | 4                               |

An example of an employee who has been confirmed as eligible for employment in the U.S.

Based on the current state of the case, the employer may be able to continue the verification of a case through this portal.

Cases Based on Alert Type

| - Please Choose -                                                     |       |
|-----------------------------------------------------------------------|-------|
| Cases to be closed                                                    |       |
| Cases with new updates<br>Cases with expiring work authorization docu | ments |

A list of options available when selecting lists of cases based on 'Alert' Type'

If the manager is interested in resolving existing cases, lists of cases with actionable information can be found in the *Cases Based on Alert Types* section of E-Verify Manager page.

| Alert Type         | es:             |                         |
|--------------------|-----------------|-------------------------|
| Cases to b         | be closed       | \$                      |
| Total Case         | Find Cases      |                         |
| Name               | Case Number     | Case Stat               |
| Doodle,<br>Yankee  | 2016099154021FV | SSA Final<br>Nonconfirm |
| Goodell,<br>Elaine | 2016102144935QU | DHS No S                |

Selecting the employee's *Case Number* will take the employer to the section retrieved when performing a *Case Search*. The *Close Case* option will be available based on the case's current state

## Details for Case #2016099154021FV

|                       | Click Here to manage this case |
|-----------------------|--------------------------------|
| Detail                | Value                          |
| AdditionalComments    |                                |
| AlienNumber           |                                |
| BirthDate             | 1976-07-04                     |
| CaseCreatedDate       | 2016-04-08                     |
| CitizenshipStatusCode | 4                              |

An example of case details for a case that is incomplete

#### **Cases Pending Resolution**

Cases in need of additional processing by the employer can be found in the *Cases Pending Resolution* area. These cases have been updated by DHS or SSA and are ready for next steps to be completed

| Follow-up Steps To Complete Verification:                                                               |
|----------------------------------------------------------------------------------------------------|
| E-Verify has returned an SSA Final<br>Nonconfirmation for Yankee Doodle. This case can<br>now be closed |
|                                                                                                    |
| Close Case                                                                                              |

An example of an employee with an updated response of 'Final Nonconfirmation'

The steps for completion of any of these cases pending resolution are the same as those outlined within the *Additional Steps (Incomplete Cases)* section

## Field Format Information

#### Name Information

Some errors occur when the employee name information provided cannot be recognized by E-Verify's computers. To ensure a smooth process, the employer should follow these guidelines:

#### First Name/Last Name/Other Names Used:

May contain only alphabetic characters, spaces, and single quotes. If an employee entered a suffix, such as 'Sr.,' it should be omitted during the E-Verify process

Middle Initial:

Should only contain the first letter of the middle name.

#### **Document Format Information**

One of the most frequent mistakes made during initial verification is the misinterpretation of documents provided by the new hire. When the wrong number is provided in the information, the chance of an incorrect TNC is very likely. To avoid these common errors, here are the basic guidelines on the format expected for different documents:

Social Security Number Must contain exactly 9 numbers.

#### **Alien Number**

Must be exactly 9 numbers. If an alien number contains only 8 numbers, a '0' should be inserted in the front of the document number.

I-94 number

Must be exactly 11 characters. If the I-94 number contains fewer than 11 characters, a '0' should be placed at the front of the document number until it reaches 11 characters long.

I-551/I-766 Card Number Must be exactly 3 letters followed by 10 numbers

Foreign Passport Must be between 6 and 12 letters and/or numbers long

U.S. Passport Must be between 6 and 9 letters and/or numbers long

Visa Number Must be 8 letters and/or numbers long

## Reference Document Updates

| Date       | Information                                |
|------------|--------------------------------------------|
| 3.3.2014   | Initial creation of the Reference Document |
| 12.31.2014 | Addition of 'Duplicate Cases' section      |
| 5.27.2016  | Update for major changes on Version 29     |